# 高級中等學校應屆畢業生申請接受政府就業服務網操作說明

### 一、 註冊

輸入連結網址:<u>https://jobok.cloud.ncnu.edu.tw</u>,進入網頁後,點選註冊。

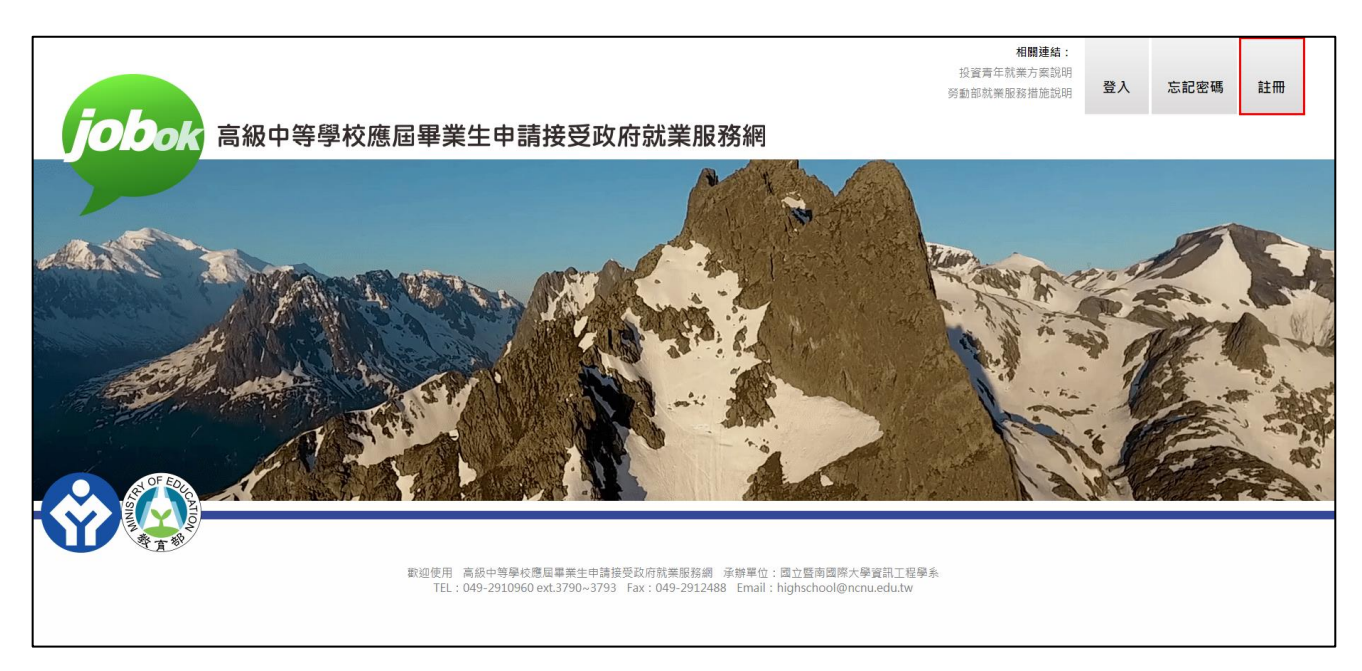

#### 輸入電子信箱 · 之後點選確定

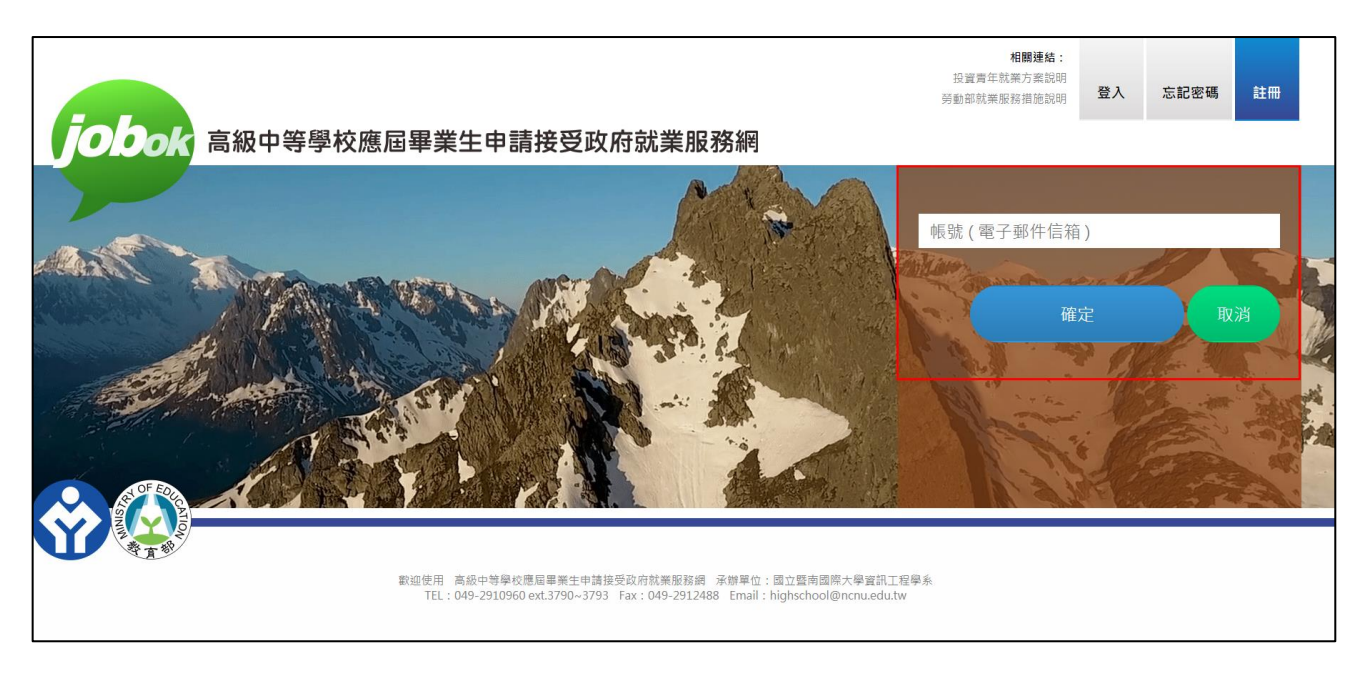

| iobok                                            | 高級中等學校應屆畢業生申請接受政府就業服務網                                                                                                    | 相關連結:<br>投資青年就藥方案說明<br>勞動部就業服務措施說明 | 登入             | 忘記密碼   | 註冊  |
|--------------------------------------------------|----------------------------------------------------------------------------------------------------|------------------------------------|----------------|--------|-----|
|                                                  |                                                                                                    | 1                                  | ZA             | PF.    | -55 |
|                                                  |                                                                                                    | 帳號 ( 電子郵件信箱                        | )              |        |     |
|                                                  |                                                                                                    | 驗證碼(請輸入Ema                         | il上之驗證         | 碼)     |     |
|                                                  |                                                                                                    | 完成帳號註冊申請,請<br>入Email上之驗證碼剩餘        | 至信箱收驗證<br>99 秒 | 碼信件!   |     |
|                                                  |                                                                                                    | 驗                                  | 證              | 取<br>次 | 肖   |
|                                                  |                                                                                                    | 3                                  | 4              | 4      | 1   |
|                                                  | 繁迎使用 高級中等學校應屆畢業生申請接受政府就業服務網 承銷單位:國立藝南國際大學資訊工程學系<br>TFI→ 0.49-2910.960 ext 3790.∞3793 Eav + 0.49-2912488. Email + hinhschool@ncnu.edu.tw |                                    |                |        |     |
| □ 來源:<br>收信:                                     | highschool@ncnu.edu.tw 💽                                                                                                    |                                    |                |        |     |
| 標題:<br>日期:                                       | 高級中等學校應屆畢業生申請接受政府就業服務網_帳號註冊申請<br>Wed, 10 Mar 2021 14:13:39                                                                              |                                    |                |        |     |
| From: 高終<br>Subject: 高<br>Contents:<br>9b595bfec | 級中等學校應屆畢業生申請接受政府就業服務網<br>高級中等學校應屆畢業生申請接受政府就業服務網_帳號註冊<br><u>感謝您!已完成帳號註冊</u> 申請,欲開通帳號請複製貼上以下<br>a146e9af27c75040a14a8b30                  | 申請<br>檢證碼:                         |                |        |     |

點選確定後,會出現設定密碼頁面,

※密碼規則:限 8-20 字內,須包含英文大小寫及數字。

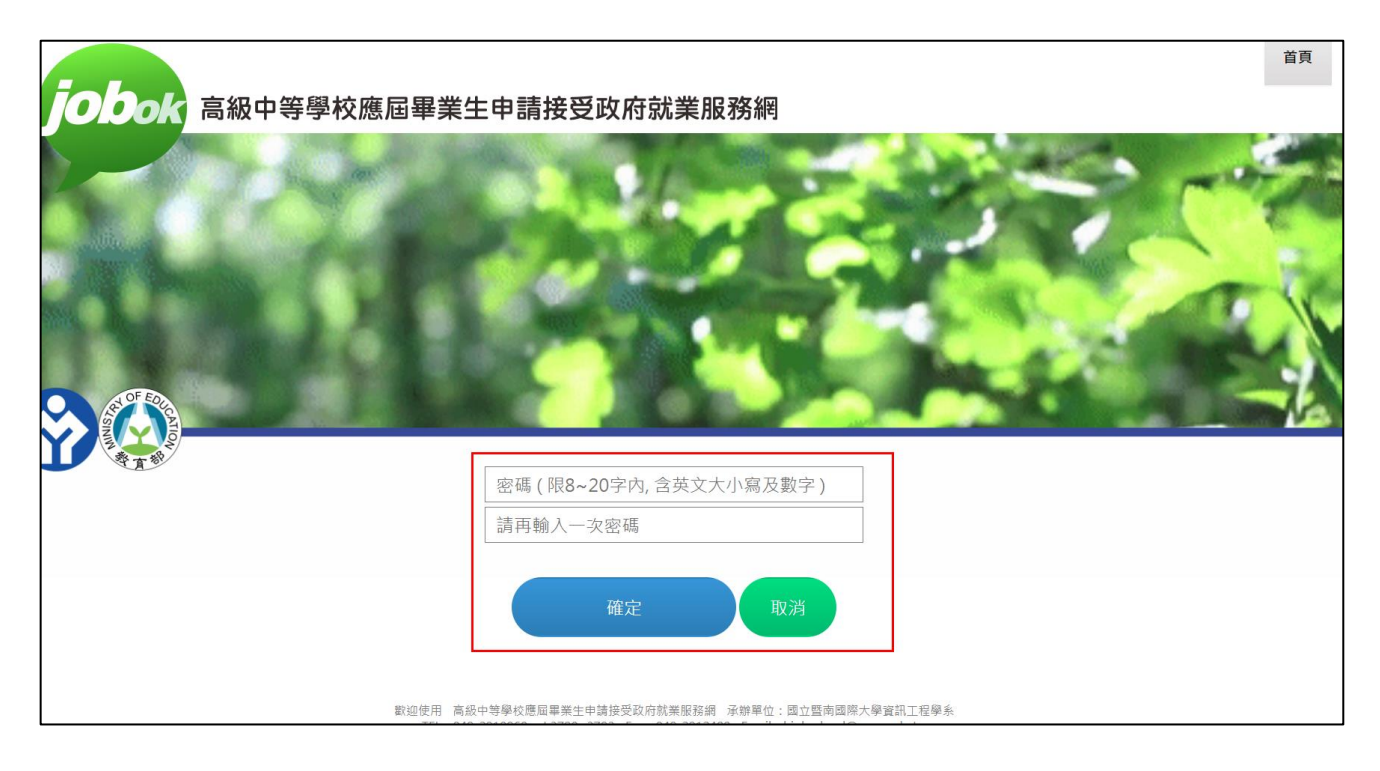

設定密碼後,系統會顯示完成帳號註冊。

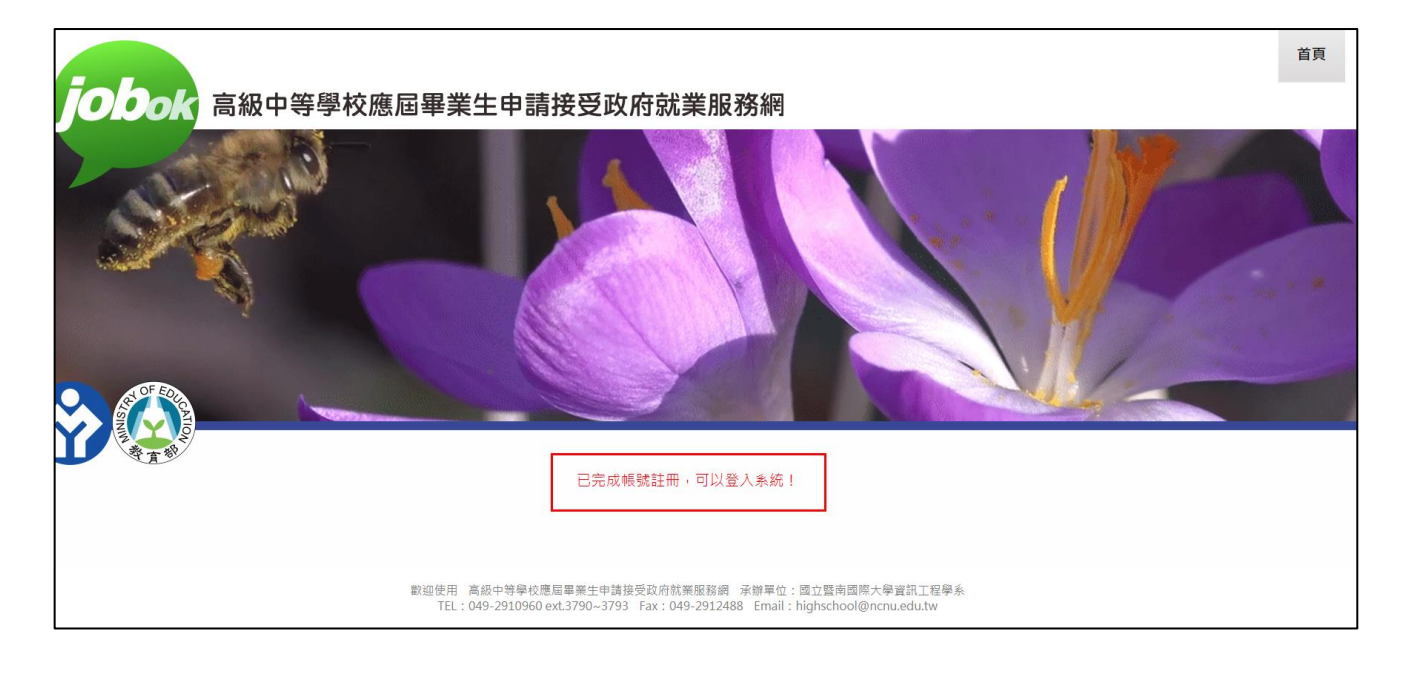

### 二、 申請服務

點選登入,輸入電子信箱、密碼及驗證碼,

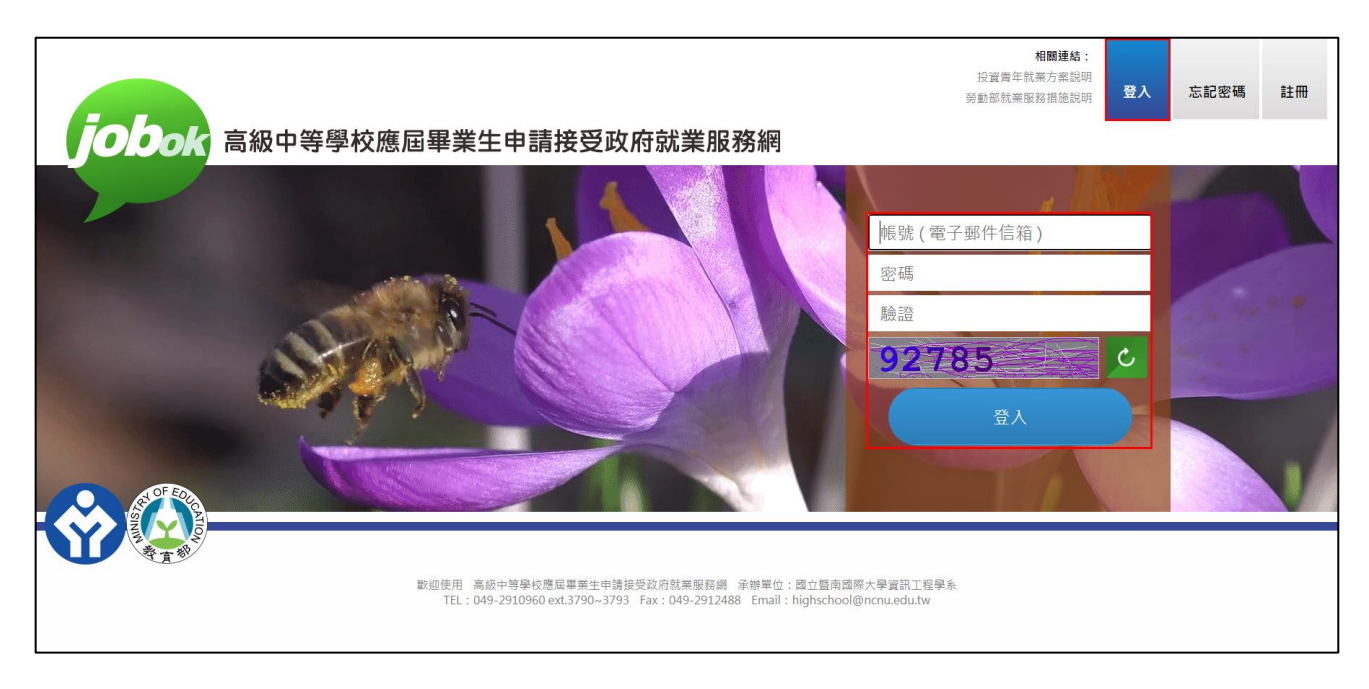

登入後會出現下圖畫面,

※右上方連結(紅色框處)提供投資青年就業方案及勞動部就業服務措施相關說明。

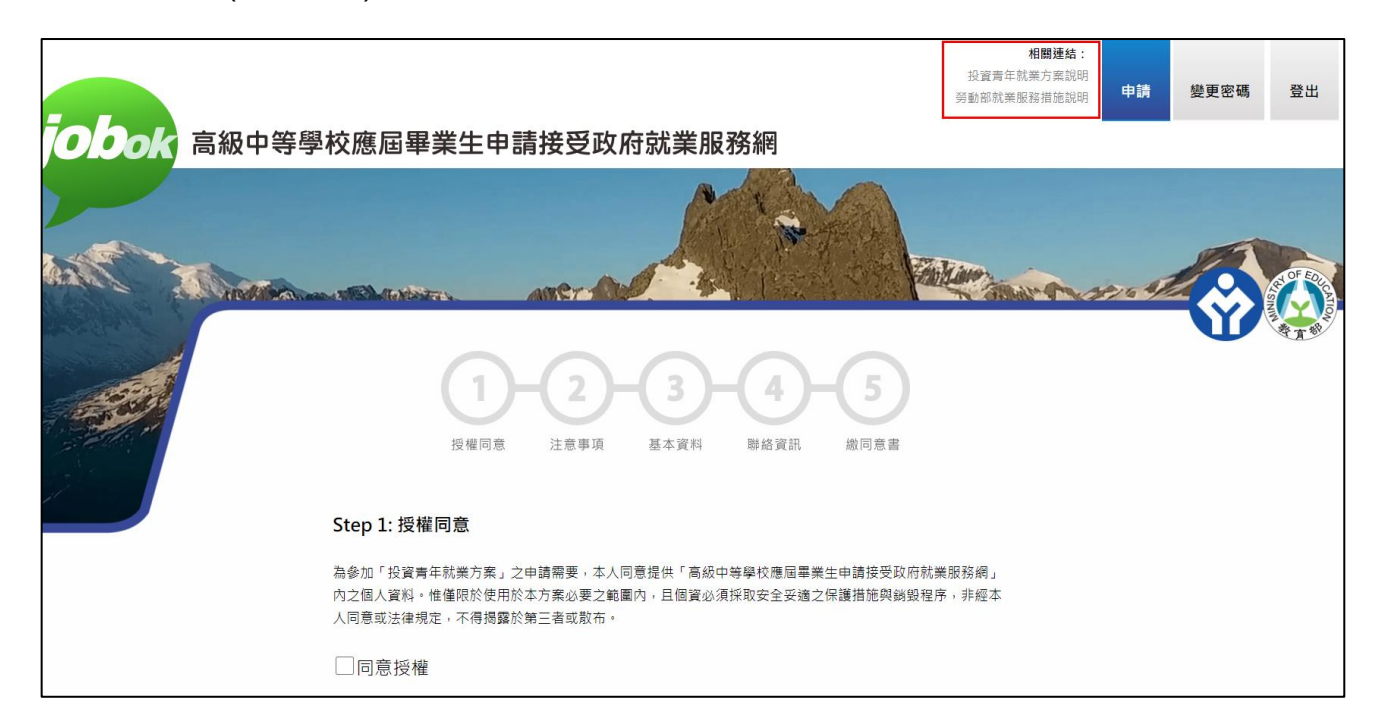

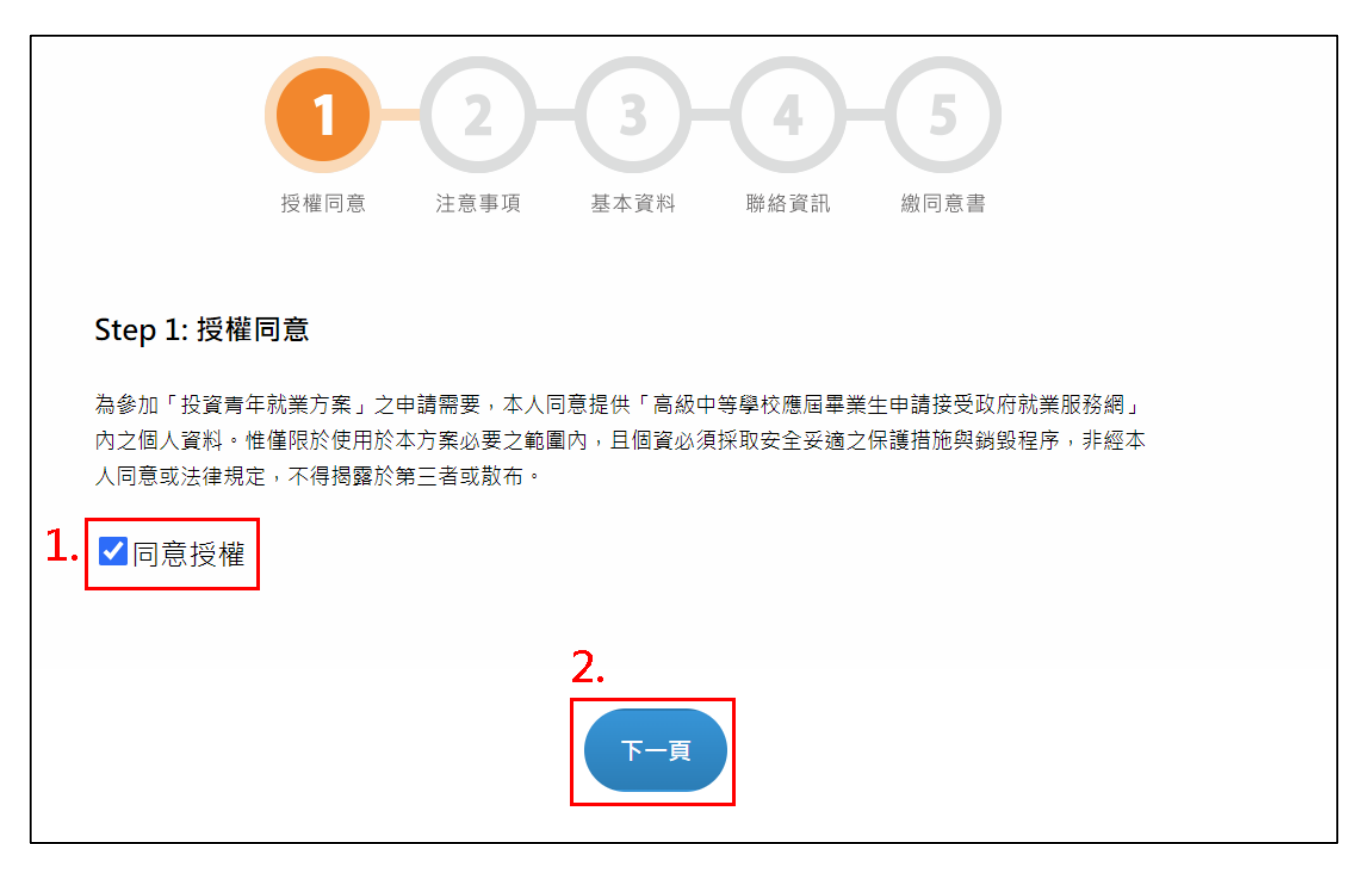

步驟二,閱讀注意事項,並勾選「已詳細閱讀並遵守「投資青年就業方案」及上述注意事」,

#### 點選下一頁,

| 1<br>-2<br>-3<br>-4<br>-5<br>-5<br>-5<br>-2<br>-5<br>-2<br>-5<br>-2<br>-4<br>-5<br>-5<br>-5<br>-5<br>-5<br>-5<br>-5<br>-5<br>-5<br>-5                                                                                                    |
|----------------------------------------------------------------------------------------------------|
| Step 2: 注意事項                                                                                                    |
| 本方案之內容及注意事項:<br>(一)本服務適用對象為全國高級中等學校應屆畢業生。<br>(二)本服務申請期間,自即日起至畢業當年度7月31日止。<br>(三)本服務由勞動部執行,執行期間自應屆畢業生畢業灾年3月起,至應屆畢業生不願意接受服務為止(如果您<br>不願意再接受服務,請您於勞動部各地就業中心來電時,主動告知服務人員。自您告知之日起,服務即終<br>止。)<br>(四)國教署預計於應屆畢業生畢業灾年3月初,提供勞動部同意接受政府就業服務之應屆畢業生聯絡資料,但在<br>國教署提供勞動部聯絡資料前,如您已取得大專校院學籍,或有參加公保、軍保、替代役團保、農保,勞<br>保等保險紀錄,則國教署將不會提供您的資料予勞動部。 |
| ✓已詳細閱讀並遵守「投資青年就業方案」及上述注意事項                                                                                                    |
| 2.<br>上一頁 下一頁                                                                                                    |

步驟三,輸入基本資料;「就讀學校」輸入關鍵字,會出現相關學校名稱的下拉選單,

| 1<br>-2<br>-3<br>-4<br>-5<br>歳<br>慶福同意<br>注意事項<br>基本資料<br>勝絡資訊<br>激同意書 |              |                         |       |                |    |  |
|------------------------------------------------------------------------|--------------|-------------------------|-------|----------------|----|--|
|                                                                        | Step 3: 基本資料 | <b>市</b> 斗              |       |                |    |  |
|                                                                        | 身分證字號        | F12222222               | 出生年月日 | 2010-12-06     | Ť. |  |
|                                                                        | 姓名           | 陳小信                     | 性別    | 男              | •  |  |
|                                                                        | 就讀學校         | 野                       |       |                | •  |  |
|                                                                        | 類別           | 國立暨南國際大學附屬高             | 級中學   | D <sub>2</sub> |    |  |
|                                                                        |              | 國立暨南大學附中進修部             |       |                |    |  |
|                                                                        |              | 雲林縣立蔦松國中暨高中             | 藝術實驗班 |                |    |  |
|                                                                        |              | 高雄市私立三信高級家事商業職業學校暨附設進修部 |       |                |    |  |
|                                                                        |              |                         |       |                |    |  |
|                                                                        |              |                         |       |                |    |  |

「科別(學程)」輸入關鍵字,亦會出現相關科別(學程)的選單。

| Step 3: 基本資 | <b>1-2-</b><br><sup>受權同意</sup> 注意事項 基本 | <b>3 - 4</b><br>联络資訊 | <b>5</b><br>繳同意書                                          |    |  |
|-------------|----------------------------------------|----------------------|-----------------------------------------------------------|----|--|
| 身分證字號       | F12222222                              | 出生年月日                | 2010-12-06                                                | t. |  |
| 姓名          | 陳小信                                    | 性別                   | 男                                                         | •  |  |
| 就讀學校        | 國立暨南國際大學附屬                             | 高級中學                 |                                                           | •  |  |
| 類別          | 高中職(含進修) 🔹                             | 科別(學程)               | 術                                                         | •  |  |
|             | 上一頁                                    | 下一頁                  | 103-美術班<br>318-美術工藝科<br>804-美術科<br>813-劇場藝術科<br>817-表演藝術科 |    |  |
|             |                                        |                      |                                                           | ЬS |  |

步驟四,輸入聯絡資訊;電子郵件會由系統直接帶出資料。

※請注意系統規定市話格式(049)2910960#3790,手機格式 0900-000000。

|      | 1 授權同意           |            | <b>2</b><br>資料 聯絡資訊 | <b>- 5</b><br>織同意書 |  |
|------|------------------|------------|---------------------|--------------------|--|
| Step | o 4: 聯絡資訊        |            |                     |                    |  |
|      | 市話號碼 <b>(0</b> 4 | 49)2910960 | 手機號碼                | 0911-111111        |  |
|      | 聯絡地址 南           | 投縣 • 埔里鎮 • | 大學路1號               |                    |  |
|      | 電子郵件             | ·- ·       |                     |                    |  |
|      |                  |            |                     |                    |  |
|      |                  | 上一頁        | 下一頁                 |                    |  |

步驟五,下載待簽章同意書,點選「下載待簽章同意書」→點選「確定」,

※點選下載後系統會儲存所填資料。

| 1<br>-2<br>-3<br>-4<br>-5<br>歳<br>慶福同意<br>注意事項<br>基本資料<br>勝絡資訊<br>総同意書                                                                  |
|----------------------------------------------------------------------------------------------------|
|                                                                                                    |
|                                                                                                    |
| 同意書驗證碼<br>言書驗證碼必須與紙本一致。是否下載待                                                                                                    |
| 待簽章同意書校驗碼 资章同意書?<br>2.                                                                                                    |
| ↓.  下載待簽章同意書  上傳已簽章同意書                                                                                                    |
| ※ 注意:如果變更Step<br>系統;並且重制工時利的ご致早回息會「刁 能元似甲硝 * 回息會廠庭嗎必沒突紙本一致。<br>待簽章同意書校驗碼 (MD5 File Checksum) 是依據檔案內容所產生的一個編碼,可用來檢查所下載<br>的待簽章同意書檔案的正確性。 |
|                                                                                                    |
| 上一頁                                                                                                    |

系統會顯示同意書,請詳細閱讀,並確認紅框資料是否正確,之後點選下載、列印、簽名,

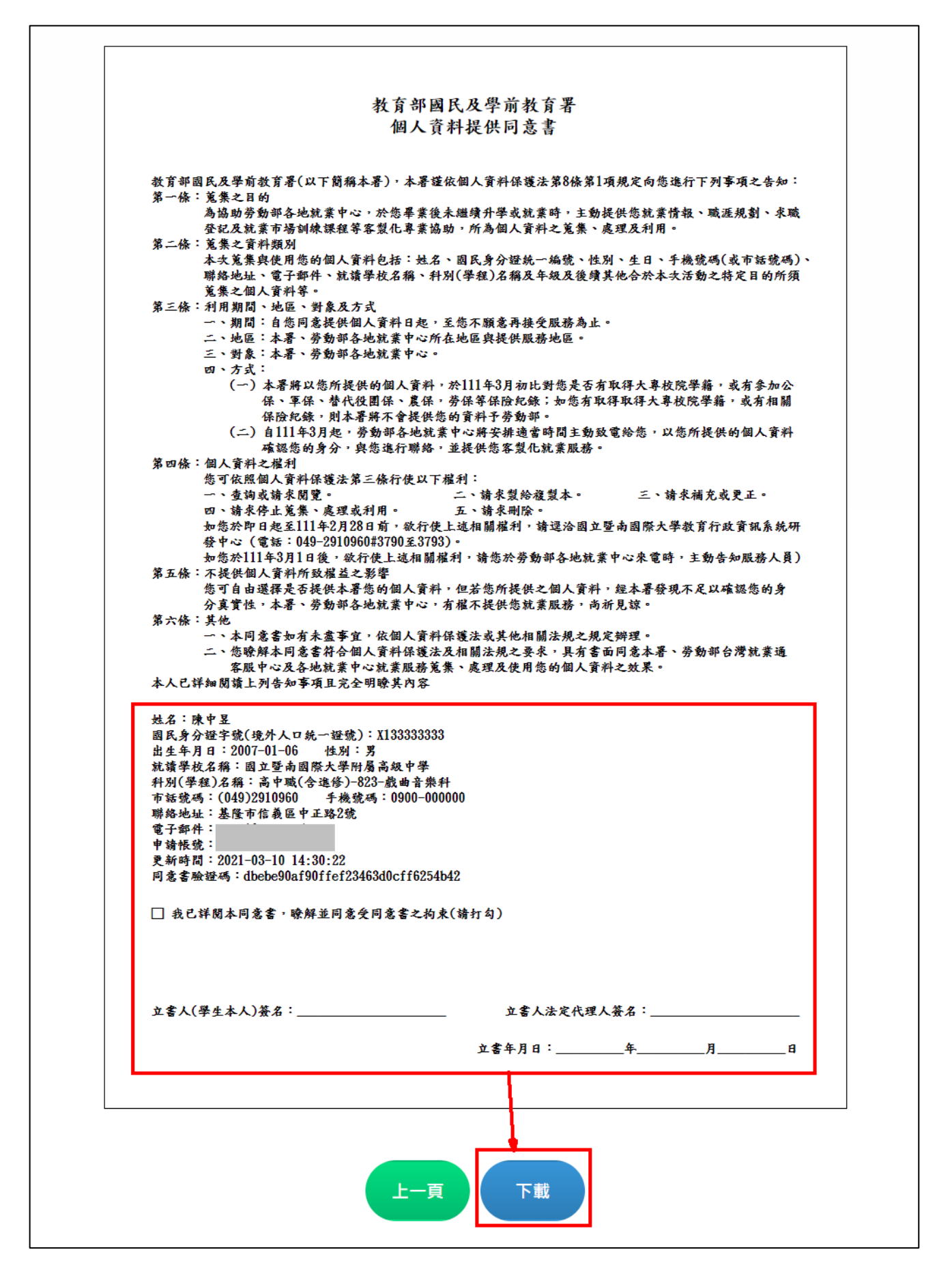

點選上一頁至上傳檔案畫面,

上傳時,務必先確認網頁顯示之同意書驗證碼是否與紙本相同,兩者驗證碼必須一致。

| 1-2-3-4-5<br>授權同意 注意事項 基本資料 勝絡資訊 繳同意書                                                                                                    |
|----------------------------------------------------------------------------------------------------|
| Step 5: 繳同意書                                                                                                    |
| 已上傳同意書       1.         同意書驗證碼       ba80157b8156146cc31811cd9228fd7f         6簽章同意書校驗碼       c2b318ede35eda01fab94_5954343cbe                                |
| 2.     3.       下載待簽章同意書     選擇檔案 學生就業服務申請553).pdf     上傳已簽章同意書       ※注意:如果變更Step3.基本資料或Step4.聯絡資訊,必須重新下書     +務章同意書,才會將變更儲存至申請                              |
| 系統;並且重新上傳新的已簽單同意書,才能完成申請。同事書驗證碼必須與紙本一致。<br>待簽章同意書校驗碼 (MD5 File Checksum) 是依據檔案內容 所產生的一個編碼,可用來檢查所下載<br>的待簽章同意書檔案的正確性。                                          |
|                                                                                                    |
| 姓名:陳小信<br>國民身分證字號(境外人口統一證號):F122222222<br>出生年月日:2010-12-06 性別:男<br>就讀學校名稱:國立暨南國際大學附屬高級中學<br>科別(學程)名稱:高中職(含進修)-817-表演藝術升<br>市話號碼:(049)2910960 手機號碼:0911-111111 |
| 聯絡地址:南投縣埔里鎮大學路1號<br>電子郵件:<br>申請帳號:<br>更新時間:2020-06-20 09:35:25<br>同意書驗證碼:ba80157b8156146cc31811cd9228fd7f                                                     |

※系統提供校驗碼 (MD5 File Checksum),可確認所下載的待簽章同意書檔案和系統原始提

供的是否一模一樣。

| Step 5: 繳同意書                                                                                                    |                                  |  |  |  |  |
|----------------------------------------------------------------------------------------------------|----------------------------------|--|--|--|--|
| 已上傳同意書                                                                                                    |                                  |  |  |  |  |
| 同意書驗證碼                                                                                                    | b5707e0be6e905a688800289211f2fb5 |  |  |  |  |
| 待簽章同意書校驗碼                                                                                                    | b8446d3683c363b1a29d99c3df1da6d5 |  |  |  |  |
| 下載待簽章同意書                                                                                                    | 選擇檔案未選擇任何檔案                      |  |  |  |  |
| ※ 注意:如果變更Step3. 基本資料或Step4. 聯絡資訊,必須重新下載待簽章同意書,才會將變更儲存至申請<br>系統;並且重新上傳新的已簽章同意書,才能完成申請。同意書驗證碼必須與紙本一致。<br>待簽章同意書校驗碼 (MD5 File Checksum) 是依據檔案內容所產生的一個編碼,可用來檢查所下載<br>的待簽章同意書檔案的正確性。 |                                  |  |  |  |  |

點選「上傳已簽章同意書」後,系統會顯示:上傳申請同意書成功。

| 1<br>授權同意                                               | <b>2</b><br>注意事項                                             | <b>3 4</b><br>基本資料 聯絡資訊                           | <b>5</b><br>繳同意書                        |    |  |
|---------------------------------------------------------|--------------------------------------------------------------|---------------------------------------------------|-----------------------------------------|----|--|
| Step 5: 繳同意書                                            |                                                              |                                                   |                                         |    |  |
| 已上傳同意書                                                  | 學生就業服務申                                                      | 時同意書(2020061                                      | 0164206).pdf                            |    |  |
| 同意書驗證碼                                                  | b5707e0be6e9                                                 | 905a688800289211                                  | Lf2fb5                                  |    |  |
| 待簽章同意書校驗碼                                               | b8446d3683c3                                                 | 363b1a29d99c3df1                                  | da6d5                                   |    |  |
| 下載待簽章同意書                                                | 選擇檔案 未選擇                                                     | 釋任何檔案 請同意書成功                                      | 上傳已簽章同                                  | 意書 |  |
| ※ 注意:如果變更Step3.基<br>系統;並且重新上側<br>待發章同意書校驗码<br>的待發章同意書檔具 | 本資料或Step4. 聯絡資訊<br>新的已簽章同意書,才<br>【MD5 File Checksum<br>的正確性。 | 訊,必須重新下載待發韋同意<br>す能完成申請。同意書驗證碼<br>ŋ) 是依據檔案內容所產生的一 | 【書,才會將變更儲存至申<br>必須與紙本一致。<br>個編碼,可用來檢查所下 | 請  |  |
| 停止服                                                     | 務刪除資料                                                        | 修改資料                                              | 上一頁                                     |    |  |

## ※點選步驟號碼可跳頁查看所填資料。

| 35           | 1 - 2 - 3 - 4 - 5<br>權同意 注意事項 基本資料 聯絡資訊 繳同意書 |
|--------------|----------------------------------------------|
| Step 4: 聯絡資言 | l                                            |
| 市話號碼         | (049)2910960 手機號碼 0911-11111                 |
| 聯絡地址         | 南投縣埔里鎮大學路1號                                  |
| 電子郵件         |                                              |
| 停止服          | 務 删除資料 修改資料 上一頁 下一頁                          |

# 三、 查詢完成紀錄

上傳後若需查詢上傳資料,請點選「完成紀錄」,可查看上傳同意書的版本、上傳時間及就業 服務狀態, 
為就業服務啟用中, 

為就業服務停止中;點選

可下載所上傳之同意
書。
<u>IMBER:</u>
<u>NUMBER:</u>

|                      |                         |                                   |                                                          |                                                    | 27                               | 投資有牛肌羔力業8<br>動部就業服務措施8                | 明申請                    | 變更密碼       | 完成紀錄 | 登出 |
|----------------------|-------------------------|-----------------------------------|----------------------------------------------------------|----------------------------------------------------|----------------------------------|---------------------------------------|------------------------|------------|------|----|
| <mark>Ook</mark> 高級□ | 中等學校應                   | 原屆畢業生                             | 申請接受政                                                    | 府就業服務                                              | 約                                |                                       |                        |            |      |    |
|                      | Territoria e Territoria | Martines                          | anera                                                    |                                                    |                                  | Tabler                                |                        | 1999 6 4 M |      |    |
|                      | 下載同意書                   |                                   | 已上傳同意書 / 同意書                                             | <b>鱪驗證碼 / 同意書校驗碼</b>                               | Ş                                | 上傳申請時間                                | 服務啟用                   |            |      |    |
|                      | •                       | 學生就業服務<br>同意書驗證碼:<br>同意書校驗碼:      | 申請同意書(20200620<br>ba80157b8156146cc<br>c2b318ede35eda01f | 0093553).pdf<br>31811cd9228fd7f<br>ab94e5954343cbe |                                  | 2020-06-20<br>09:42:45                | $\bigotimes$           |            |      |    |
|                      | ※ 注意:同意                 | 意書校驗碼 (MD5                        | File Checksum) 是依據                                       | 檔案內容所產生的一個;                                        | 編碼,可用來檢查所                        | 下載的同意書檔案                              | 的正確性。                  |            |      |    |
|                      |                         | 歡迎使用 高級 <sup>。</sup><br>TEL:049-: | 中等學校應屆畢業生申請接<br>2910960 ext.3790~3793                    | 受政府就業服務網 承辦<br>Fax:049-2912488 En                  | 單位:國立暨南國際大<br>nail:highschool@nc | 學資訊工程學系<br>nu.edu.tw                  |                        |            |      |    |
|                      |                         |                                   |                                                          |                                                    | ÷                                | <b>相關連結</b><br>投資青年就業方案說<br>動部就業服務措施說 | i:<br>明<br>明 <b>申請</b> | 變更密碼       | 完成紀錄 | 登出 |

| Dok  | 高級中等學校應    | 低田畢業生申請接望     日                                                | 受政府就業服務網                                                            |                                      |           |        |  |
|------|------------|----------------------------------------------------------------|---------------------------------------------------------------------|--------------------------------------|-----------|--------|--|
|      |            |                                                                | <u>^</u>                                                            | A                                    |           |        |  |
| he p | Hoddan and | And And                                                        | - All                                                               | Si LEohar                            | Man Pro   | non Al |  |
|      |            |                                                                |                                                                     |                                      |           |        |  |
|      | 下載同意書      | 己上傳同意書                                                         | / 同意書驗證碼 / 同意書校驗碼                                                   | 上傳申請時間                               | 服務啟用      |        |  |
|      |            | 學生就業服務申請同意書(20.<br>同意書驗證碼: ba80157b815(<br>同意書校驗碼: c2b318ede35 | 200620093553).pdf<br>6146cc31811cd9228fd7f<br>eda01fab94e5954343cbe | 2020-06-20<br>09:42:45               | $\otimes$ |        |  |
|      | ※ 注意:同意    | 意書校驗碼 (MD5 File Checksum)                                      | 是依據檔案內容所產生的一個編碼,可                                                   | 用來檢查所下載的同意書檔案                        | 的正確性。     |        |  |
|      |            | 歡迎使用 高級中等學校應屆畢業:<br>TEL:049-2910960 ext.3790                   | 生申請接受政府就業服務網 承辦單位:國工<br>~3793 Fax:049-2912488 Email:high            | 7暨南國際大學資訊工程學系<br>ischool@ncnu.edu.tw |           |        |  |

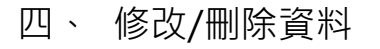

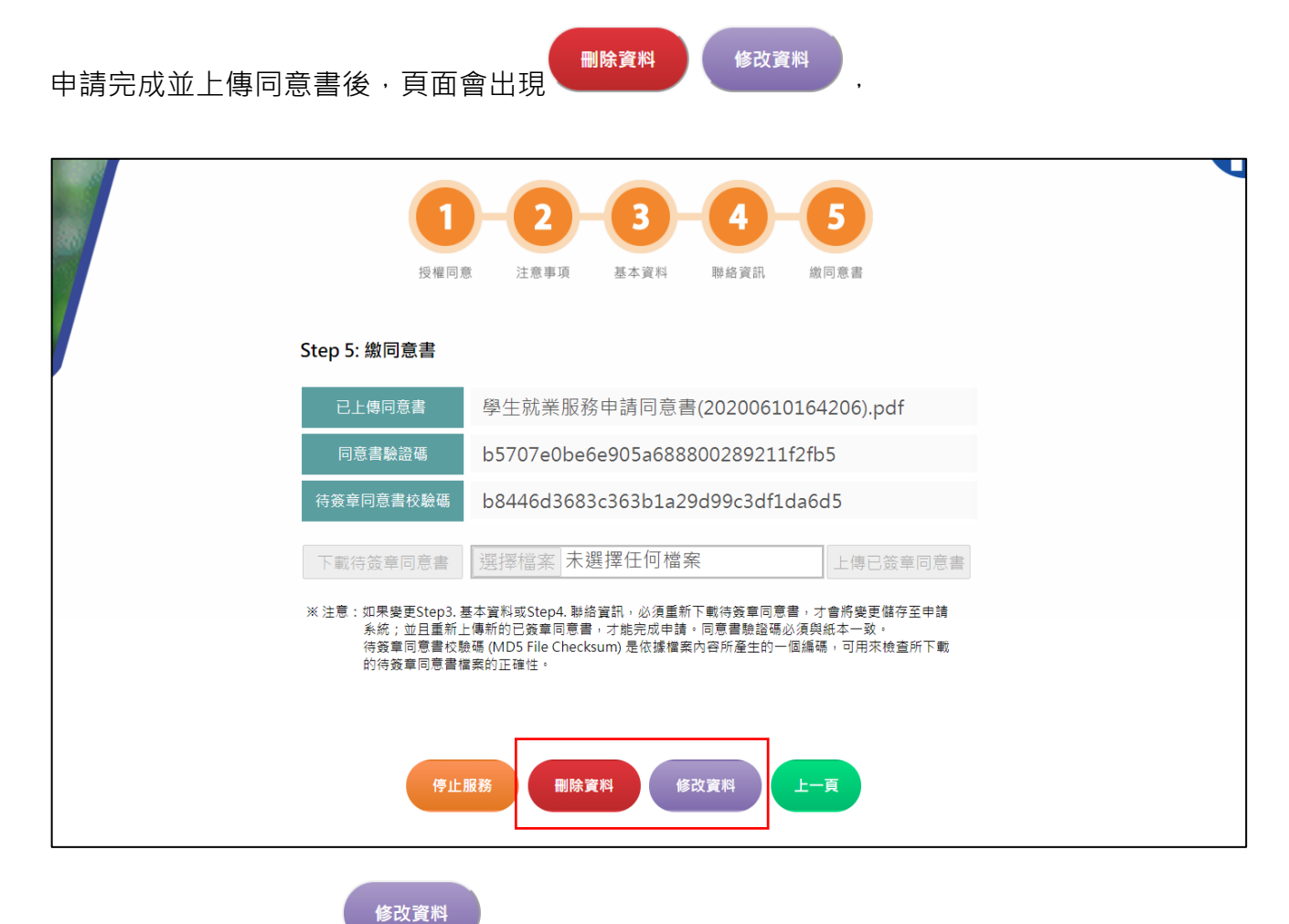

若需修改資料·請點選

;修改資料後必須下載新的申請書,簽名完再上傳。

| <b>1</b><br>授權同: | -2-3<br>注意事項 基本資料                       | <b>4</b><br>聯絡資訊   | <b>5</b><br>繳同意書                  |
|------------------|-----------------------------------------|--------------------|-----------------------------------|
| Step 5: 繳同意書     |                                         |                    |                                   |
| 已上傳同意書           | D                                       | :                  | × 206).pdf                        |
| 同意書驗證碼           | 確定要修改學生就業服務的<br>修改資料後必須重新上傳新            | 申請資料?<br>的申請書。     | 5                                 |
| 待簽章同意書校驗碟        | 2.                                      |                    | 15                                |
| 下載待簽章同意書         | 確定                                      |                    | 上傳已簽章同意書                          |
| ※ 注意:如果變更Step:   | 会碼 (MD5 File Checksum) 是依據檔到<br>當案的正確性。 | <b>案內容所產生的一個</b> 緣 | 會將變更儲存至申請<br>低本一致。<br>編碼,可用來檢查所下載 |
| 停止               | 服務 删除資料 6                               | <b>8</b> 改資料       | с—д                               |

刪除資料

### 傳申請書。

| 1-2-3-4<br>投催同意 注意事項 基本資料 聯絡資訊                                                           | 5<br>歲同意書                         |
|------------------------------------------------------------------------------------------|-----------------------------------|
| Step 5: 繳同意書                                                                             |                                   |
| 已上傳同意書                                                                                   | × ,206).pdf                       |
| 同意書驗證碼<br>剛除後重新申請就業服務必須重新填寫及                                                             | 5                                 |
| 待簽章同意書校驗碼 上傳申請書。 2.                                                                      | 15                                |
| 下載待簽章同意書                                                                                 | 上傳已簽章同意書                          |
| ※ 注意:如果變更Step<br>系統:並且是<br>待簽單同意書校驗碼 (MD5 File Checksum) 是依據檔案內容所產生的一個<br>的待簽單同意書檔案的正確性。 | 會將變更儲存至申請<br>紙本一致。<br>編碼,可用來檢查所下載 |
| 1.<br>停止服務 圖除資料 修改資料                                                                     | 上一頁                               |

# 五、 停止/重啟服務

申請完成並上傳同意書後,頁面會出現

·若不需就業服務請點選此按鈕。

※停止服務後,所填資料僅供查看,無法修改。

|         | 授權同意 注意事項 基本資料 聯絡資訊 繳同意書                                                                                                    |   |
|---------|----------------------------------------------------------------------------------------------------|---|
|         | Ctop L. 做回会書                                                                                                    |   |
|         | Step 5. 撤回息音                                                                                                    |   |
|         | 206).pdf        確定要停止學生就業服務的申請?            6        6        5                                                                                                    |   |
|         | (行簽章同意書校驗碼 2. 15                                                                                                    |   |
|         |                                                                                                    |   |
|         | ※注意:如果變更Step:               合將變更儲存至申請                                                                                                    |   |
|         | 系統;並且重新上傳新的已簽章同意書,才能完成申請。同意書驗證碼必須與紙本一致。<br>待簽章同意書校驗碼 (MD5 File Checksum) 是依據檔案內容所產生的一個編碼,可用來檢查所下載<br>的待簽章同意書檔案的正確性。                                                                                                    |   |
|         | 1                                                                                                    |   |
|         | 上, 傳止服務 删除資料 修改資料 上一百                                                                                                    |   |
|         |                                                                                                    |   |
|         |                                                                                                    |   |
| 就業服務停止後 | 乃可重新開啟·點選 即可;服務重啟後也可再停止。                                                                                                    |   |
|         |                                                                                                    |   |
|         |                                                                                                    | U |
|         | 1-2-3-4-5                                                                                                    | U |
|         | 1-2-3-4-5<br>投催同意 注意事項 基本資料 聯絡資訊 歳同意書                                                                                                    | U |
|         | 1<br>-2<br>-3<br>-4<br>-5<br>炭権同意<br>注意事項 基本資料 聯絡資訊 繳同意書                                                                                                    | J |
|         | 1     2     3     4     5       皮權同意     注意事項     基本資料     聯絡資訊     歲同意書                                                                                                    |   |
|         | 1 - 2 - 3 - 4 - 5<br>反曜同意 注意事項 基本資料 勝絡資訊 厳同意書  Step 5: 繳同意書  CL售同意書  確定要重啟學生就業服務的申請?  再助服務後仍可停止转由請約就業服務。                                                                                                    | J |
|         | 1       2       3       4       -5         度曜同意       注意專項       基本資利       聯絡資訊       歲同意書         Step 5: 繳同意書       1       1       206).pdf         「意書驗盜碼       206).pdf       5         「意書驗盜碼       2.       5                                                                                                    | J |
|         | 1       2       3       4       5         夏曜同意       注意專項       基本資料       聯絡資訊       歲同意書    Step 5: 繳同意書          1       1       1       206).pdf       5         1       1       1       1       1         1       1       1       1       1                                                                                                    | V |
|         | 1       -2       -3       -4       -5         度催同意       注意車項       基本資利       単路資訊       逆回意書    Step 5: 說同意書          1       -2       -3       -4       -5         上傳同意書       -2       -3       -4       -5         「日本市       -2       -2       -2       -2         「日本市       -2       -2       -2       -2         「下載待签章回意書       -2       -2       -2       -2         「下載待签章回意書       -2       -2       -2       -2         「「日本市       -2       -2       -2       -2       -2         「「日本市       -2       -2       -2       -2       -2       -2         「「「日本市       -2       -2       -2       -2       -2       -2       -2       -2       -2       -2       -2       -2       -2       -2       -2       -2       -2       -2       -2       -2       -2       -2       -2       -2       -2       -2       -2       -2       -2       -2       -2       -2       -2       -2       -2       -2       -2       -2       -2       -2       -2       -2       -2 </td <td>V</td>        | V |
|         | 1 2 3 4 5   2 deg d 2 deg d 2 deg d 2 deg d   2 deg d 2 deg d 2 deg d 2 deg d   Ster 5: Ster 5:   2 deg d 2 deg d 2 deg d   1 deg d 1 2 deg d   1 deg d 1 2 deg d   1 deg d 1 1   1 deg d 1 1   1 d                                                                                                    | J |
|         | <figure><text></text></figure>                                                                                                    | V |
|         | <figure>         1       2       3       4       5         2       2       2       2       2       2       2       2       2       2       2       2       2       2       2       2       2       2       2       2       2       2       2       2       2       2       2       2       2       2       2       2       2       2       2       2       2       2       2       2       2       2       2       2       2       2       2       2       2       2       2       2       2       2       2       2       2       2       2       2       2       2       2       2       2       2       2       2       2       2       2       2       2       2       2       2       2       2       2       2       2       2       2       2       2       2       2       2       2       2       2       2       2       2       2       2       2       2       2       2       2       2       2       2       2       2       2       2       2       2       2       2       2</figure> | J |

停止服務

# 六、 變更密碼

登入後、點選「變更密碼」、並輸入新的密碼、如下圖、

※密碼規則:限 8-20 字內,須包含英文大小寫及數字。

| <b>bok</b> 高級中等學校應屆畢業 | 生申請接受政府就業服務網                                                                                                    | 相關連結:<br>投資青年就業方案說明<br>勞動部就業服務措施說明 | 1.<br>申請 變更密碼 | 完成紀錄 | 登出 |
|-----------------------|----------------------------------------------------------------------------------------------------|------------------------------------|---------------|------|----|
| 整塑使用<br>TEL:          | 2.<br>新密碼(限8~20字內,含英文大小寫及數字)<br>請再輸入一次新密碼<br>確定 取消<br>橋総+等學校應屆畢業生申請接受政府就業服務總 承辦單位:圖立暨南國<br>X49-2910960 ext.3790-3793 Fax:049-2912488 Email: highschool | 際大學資訊工程學系<br>@ncnu.edu.tw          | A. 39 6 4     |      |    |

點選確定後,系統會顯示「已完成密碼更新!」。

| <b>bok</b> 高級中等學校應屆畢業等 | <b>上申請接受政府就業服務網</b>                                      | 相關連結:<br>投資青年就業方案說明<br>勞動部就業服務措施說明 | 申請 | 變更密碼     | 完成紀錄 | 登出 |
|------------------------|----------------------------------------------------------|------------------------------------|----|----------|------|----|
|                        | 新密碼(限8~20字內,含英文大小寫及數字)<br>請再輸入一次新密碼<br>已完成密碼更新!<br>確定 取消 |                                    |    | - 28 6 A |      |    |

## 七、 忘記密碼

若忘記密碼,請點選首頁「忘記密碼」按鈕,輸入電子信箱,

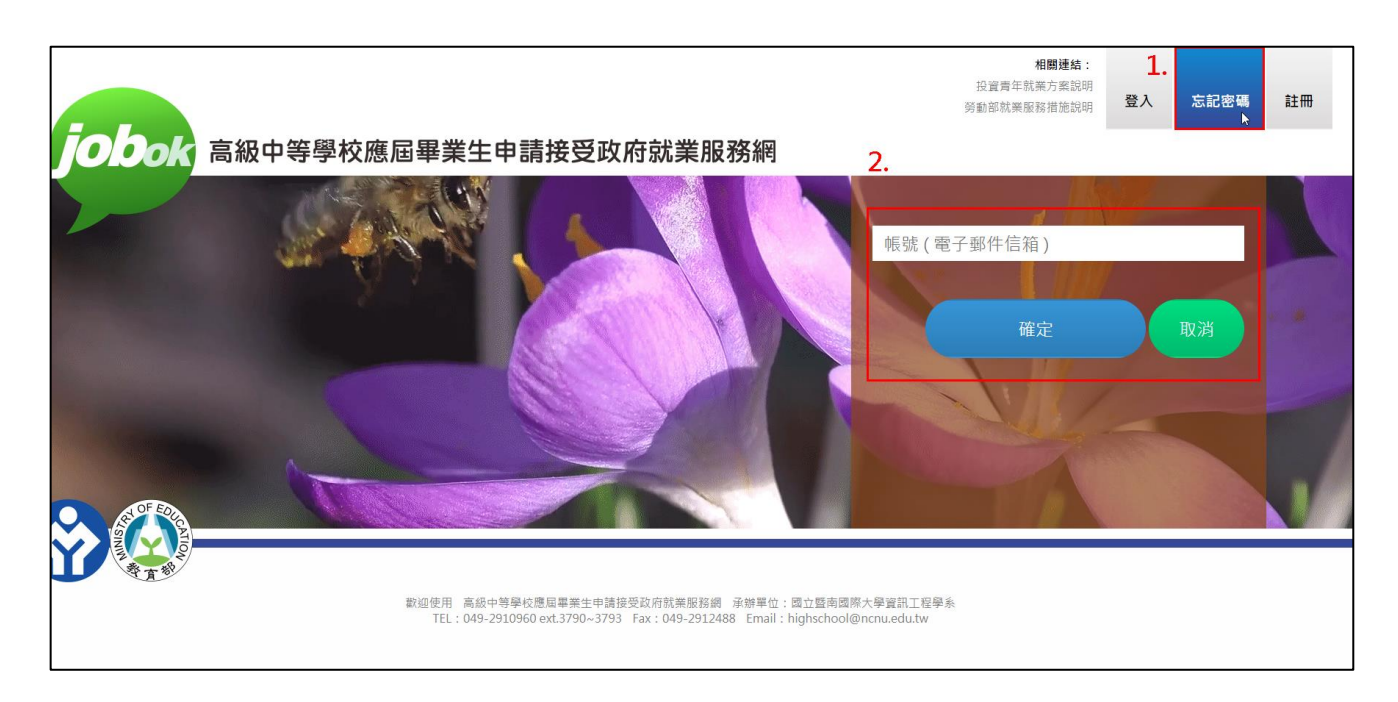

點選確認後,系統會顯示「已完成密碼變更申請,請至信箱收驗證碼信件!」,請於100秒

內至 MAIL 複製驗證碼,

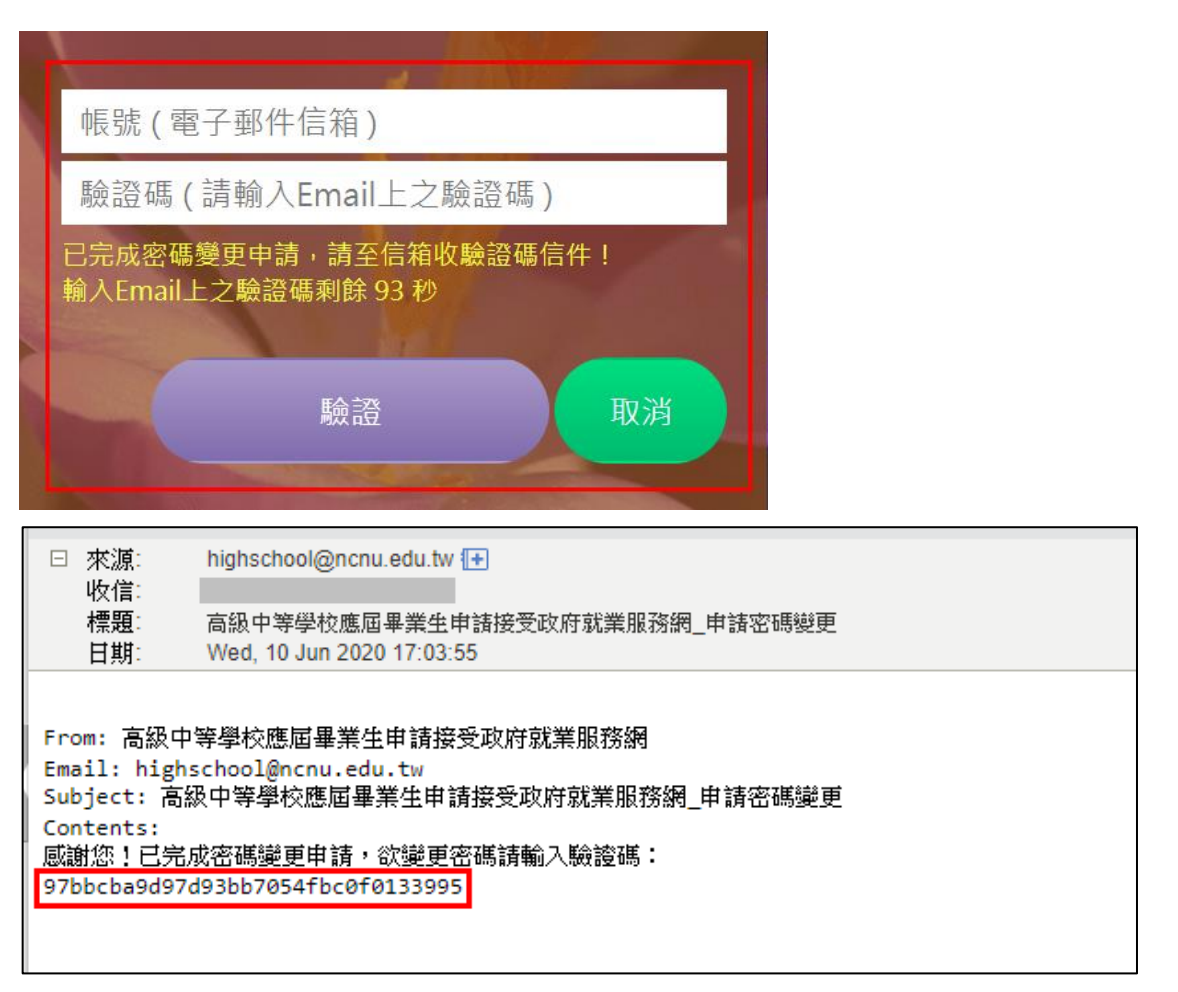

輸入信箱和驗證碼後,再點選確認,會跳至更改密碼頁面,如下圖,

※密碼規則:限 8-20 字內,須包含英文大小寫及數字。

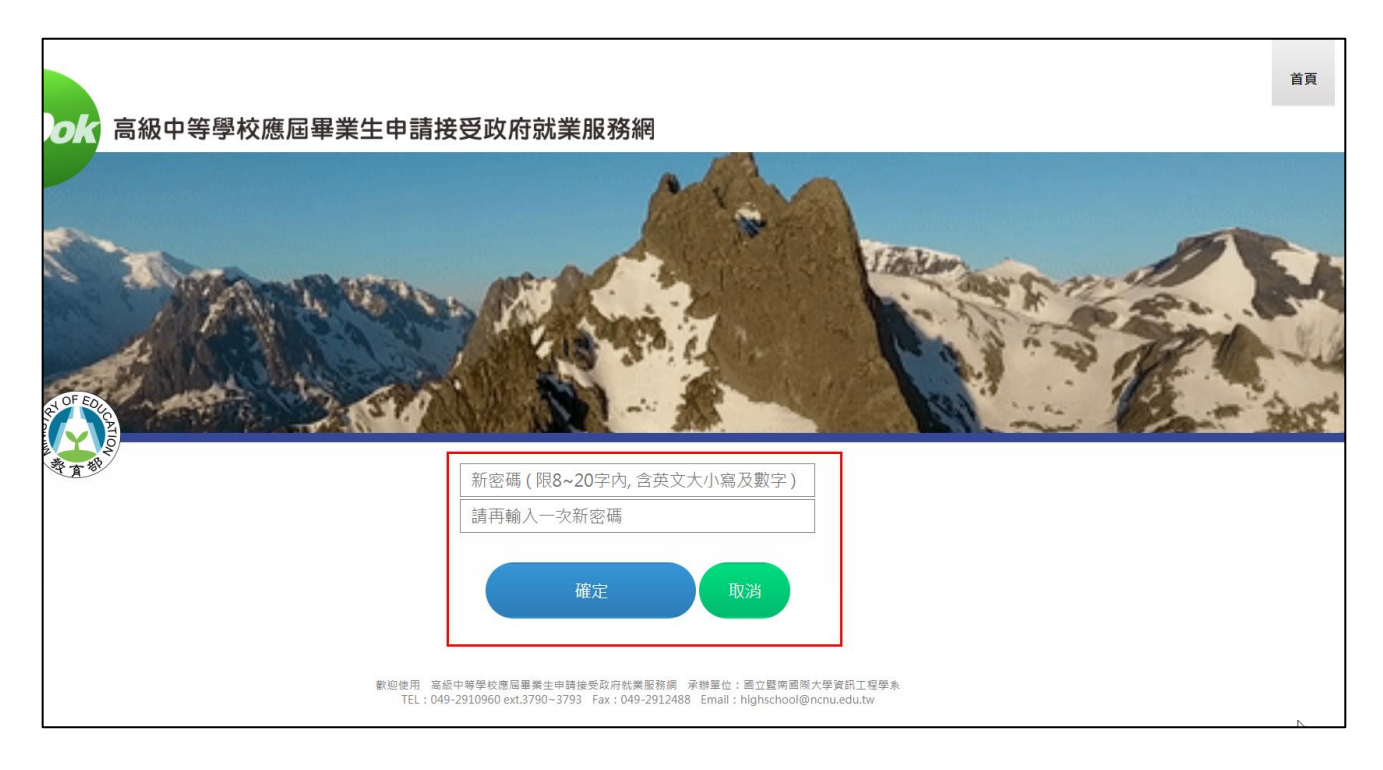

輸入新的密碼後,系統會顯示:「已完成密碼更新,可重新登入系統!」,即變更密碼完成。

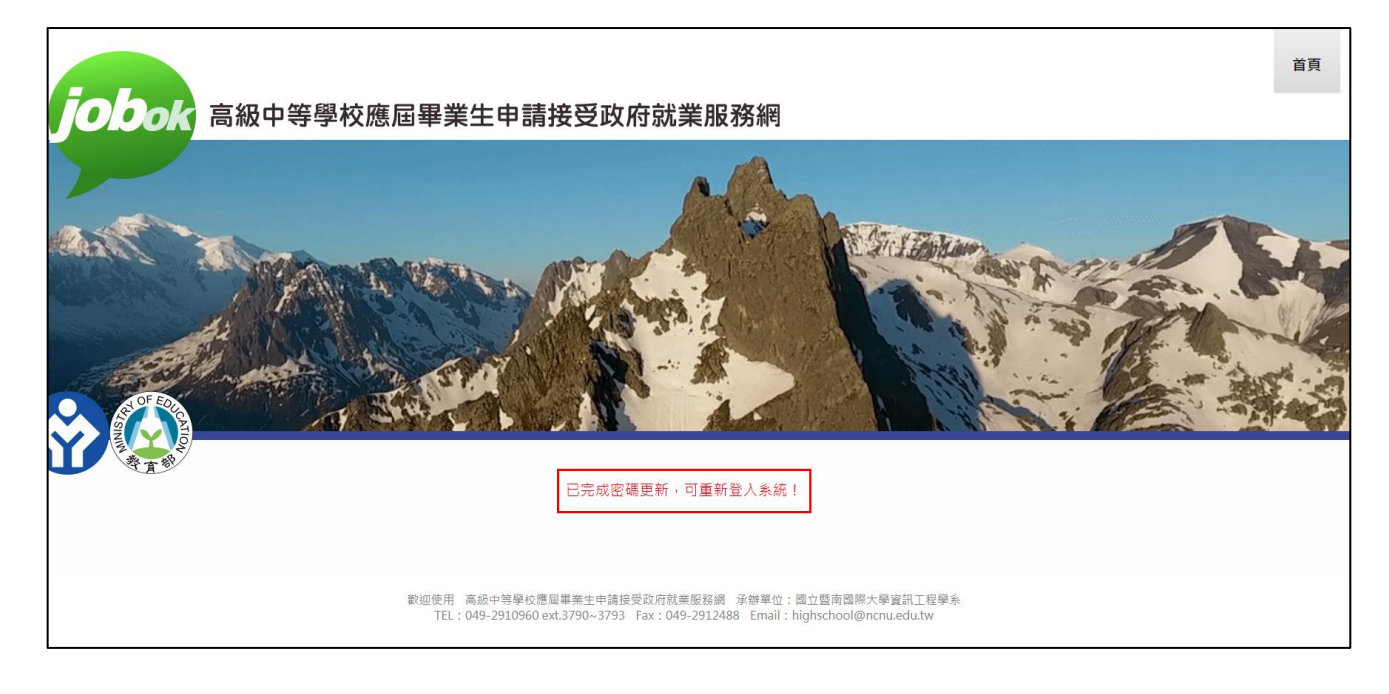